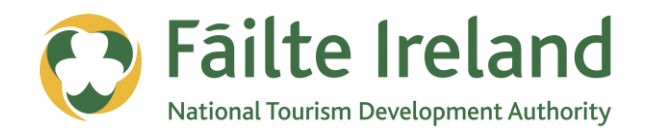

# **USING YOUTUBE**

How to use YouTube to promote your business using video

2 April 2012 Version 1.0

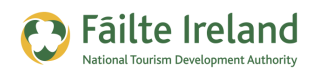

### Contents

| Contents                                   | 2  |
|--------------------------------------------|----|
| Introduction                               | 3  |
| Skill Level                                | 3  |
| Terminology                                | 3  |
| Video Tutorials                            | 3  |
| Getting Started with YouTube               | 4  |
| Create an Account                          | 4  |
| Customise your Channel to Match your Brand | 5  |
| Configure Your Account                     | 7  |
| Creating & Uploading Videos                | 8  |
| Create a Video for YouTube                 | 8  |
| Upload your Video to YouTube               | 9  |
| Using and Promoting your Videos            | 12 |
| Include Your Video on your Website         | 12 |
| Post a Video to your Facebook Page         | 13 |
| Get Customers to Subscribe to your Channel | 13 |
| Monitoring Traffic                         | 14 |
| Monitor Traffic for your Channel           | 14 |
| Monitor Traffic for a Particular Video     | 15 |
| Advanced YouTube Functionality             | 17 |
| Create a Playlist                          | 17 |

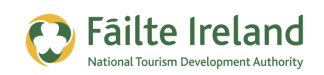

### Introduction

Videos are a very powerful way of delivering a message on the internet and are becoming more and more popular by users. YouTube is owned by Google and is the largest video sharing site in the world with, on average, over 500 million visitors each month. Even if you plan on using your videos on other sites (e.g. your website) it is still a good idea to keep YouTube as your central area for all your videos. This guide shows you how to set up an account on YouTube and share out your videos.

#### **Skill Level**

**Basic** Inter The majority of the topics in this guide are suitable for anyone who has basic PC knowledge. Towards the end of the guide there are a few more advanced topics that are more suitable for intermediate users.

#### Terminology

You will come across the following terminology in this guide which you need to be familiar with:

| Term     | Explanation                                                                                                    |
|----------|----------------------------------------------------------------------------------------------------|
| Channel  | A channel is a location on YouTube where you can store all your videos in one place. If anybody is interested in your videos they can subscribe to your channel and will get notified of any updates. |
| Playlist | A playlist is a way of grouping videos in your channel. Similar to creating a playlist of your favourite songs, you can create a playlist of similar videos.                                          |
| Tag      | To help YouTube find the most relevant videos based on searches you are asked<br>to 'tag' your videos. This allows you to index your videos using terms you would<br>use to describe them.            |

#### **Video Tutorials**

Indicates a video tutorial. Click on the icon to watch the video. These videos demonstrate how to carry out a particular task. In order to watch the video tutorials in this guide, you will need to have Adobe Flash Player v9.0.28 or above installed on your computer.

**Note:** When you go to watch the video, a check is done to make sure you have the correct software installed. If you do not have the correct version installed you will be provided with a prompt to download and install the correct version.

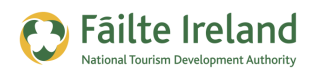

## **Getting Started with YouTube**

Before you can start uploading videos to YouTube, the first thing you need to do is create an account. When you create an account on YouTube a 'channel' is automatically created for you.

A channel is a place where you can group your videos together. The advantages of having a channel are:

- Videos are grouped together in one place
- You can create a profile for yourself and link back to your company
- You are creating a mini website, and as you add videos it will become more and more interesting for people.

#### **Create an Account**

Go to <u>www.youtube.com</u> and select the **Create Account** option in the top right hand corner of the screen. As YouTube is a Google service you will need to create a Google account. Once you have done this you are returned to YouTube where you are logged in using your new Google Account.

The first thing you need to do is create your Username and Channel. It's important to pick a good username as this will be the name of your channel and therefore will form part of your web address, e.g. <u>www.youtube.com/<username</u>>. As this will be an account for your business you should use the name of your business as the username.

To do this, click on the person icon in the top right hand corner of the screen, as shown. This will display some options. Click **My channel**.

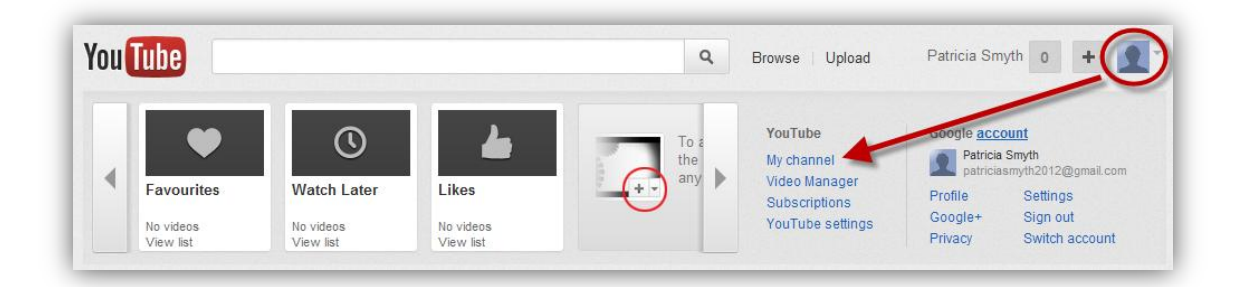

You are then asked to enter your username. Enter the name of your business as the username and select **Check Availability** to see if it is already taken. If it is, YouTube will suggest some alternatives.

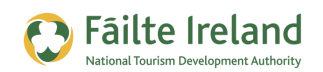

**Note:** You cannot change your username afterwards, so choose wisely.

Once you find a suitable Username, your channel will be created and you are brought to your main YouTube page, where you will now see your new username in the top right hand corner of the screen.

#### **Customise your Channel to Match your Brand**

When you first login to YouTube after creating your account you are taken to your YouTube Home page, which lists details such as Recent Activity, Subscriptions and your YouTube Inbox.

But let's look at what other people will see by going to your YouTube Channel. To go to your channel click on your username in the top right hand corner of the screen, as shown, or click on the My Channel link on the left.

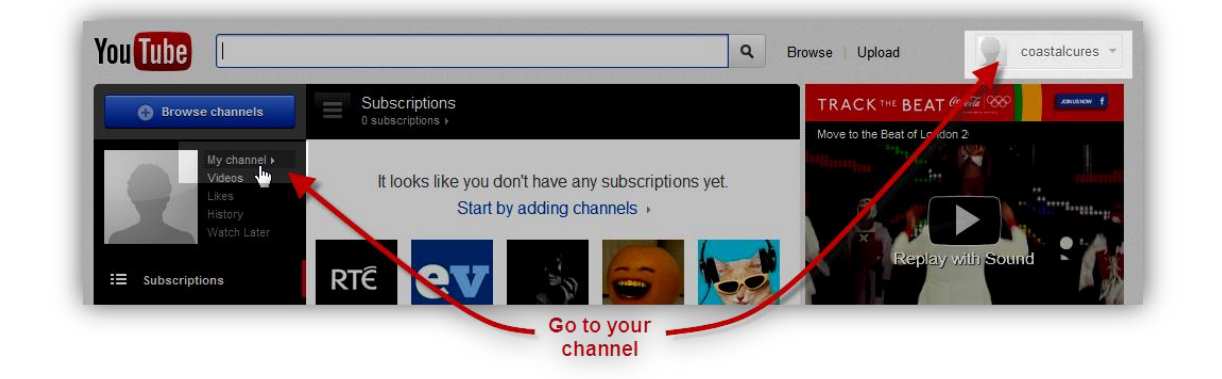

You are now brought to your channel page, which at the moment looks a bit plain. YouTube enables you to brand and customise your channel by changing the background and choosing an avatar.

The following example shows you what a branded channel looks like. You can place whatever image you want in the background surrounding the channel so it is important to put in something that matches up with your brand (e.g. correct colours, logo, and so on).

On the top right hand side of

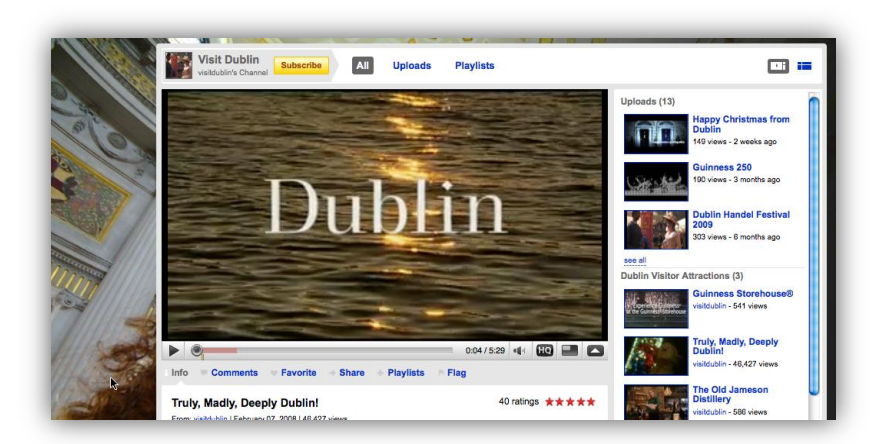

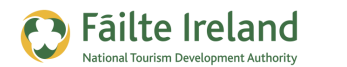

the screen click your username, to display your account menu. Select My Channel and then click the Edit Channel button.

| Edit my char                      | Inel                         |              |  | Cancel | Finished Editin |
|-----------------------------------|------------------------------|--------------|--|--------|-----------------|
| Appearance                        | Info and Settings            | Featured Tab |  |        |                 |
| Avatar                            |                              |              |  |        |                 |
| Preview your avata<br>a new file. | r below. To upload a new ava | itar, choose |  |        |                 |
| Choose file                       |                              |              |  |        |                 |
| Background                        |                              |              |  |        |                 |
| Choose Image                      |                              |              |  |        |                 |

On the Appearance tab:

- Upload an avatar that will visually represent your company (e.g. your logo).
- Choose an image or colour to be displayed in the background for your channel.

**TIP:** If your image does not stretch the width of the screen then select one of the Repeat options so that your image will be repeated and therefore fill up the background.

Click Finished Editing to save any changes.

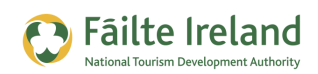

#### **Configure Your Account**

In the **Info and Settings** section, enter more information about your channel and configure how you want it to behave. The following gives you some guidelines on configuration.

- Title create a title for your channel that reflects your business. The title must be less than 30 characters. Be as descriptive as you can.
- Description put in a description that describes the type of information you will be including in your channel. Also include a link back to your website.

| Appearance     | Info and Settings          | Featured Tab |                                 |
|----------------|----------------------------|--------------|---------------------------------|
| Channel Info   | rmation & Settings         |              | Default Tab                     |
| Title          | Plaza Hotels               |              | Feed Tab                        |
| Description    |                            |              | Always take subscribed users to |
|                |                            |              | the feed tab                    |
|                |                            |              |                                 |
|                |                            |              |                                 |
|                |                            |              |                                 |
| Tags           |                            |              |                                 |
| Visibility .   | Make my channel visible on | YouTube      |                                 |
| Channel IIRI / | usar/coastalcuras          |              |                                 |

• Tags – enter the keywords that you would like to be used to index your channel. Tags should be separated by a space

For example, in the case of Plaza Hotels you might enter:

- Title "Plaza Hotels Irish Luxury"
- Channel Tags "Luxury Hotel Ireland Plaza friendly 5-star"

Alternatively, if you owned an adventure centre you might enter something like this:

- Title "McDougalls Adventure, Galway, Ireland"
- Channel Tags "Adventure Sports Kayaking Mountaineering"

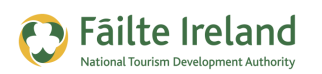

# **Creating & Uploading Videos**

Before you can start uploading videos to YouTube to need to get out there and start creating some.

Try to keep your videos short and snappy and also try to make them interesting and engaging. For example, adding some humour and your own personality to it will make it more appealing. People love to put a face to a business so don't be afraid to put yourself out there.

#### How long should my Videos be?

You should aim for your video to be around 2 to 3 minutes long. If it goes beyond this make sure it's very captivating. If you think you have 15 minutes of video why not split this up into multiple videos.

#### What type of video camera do I need?

It depends on the quality of the video you want to shoot and how professional you want it to be, however, generally a combined camera/video camera that is small and easy to carry around is the easiest way of capturing video.

For example, the Canon PowerShot SD790, which costs around  $\in$ 150, provides great quality videos and pictures. Make sure the camera has lots of memory as video takes up a lot of space (e.g. one video can be as large as 2GB or even more).

#### Create a Video for YouTube

The following gives guidelines on how to create a video using your camera. Most cameras are pretty similar and record great quality videos that are perfect for YouTube at a very reasonable price.

- Step 1 Configure your camera to take the video in the recommended size (or resolutions) for YouTube. This is either 1280 x 720 (16:9), 640x480 (4:3). Refer to the user manual for you camera for details on how to do this.
- Step 2 Record your video.
- Step 3 Connect your camera to your PC. Most PC's will recognise the camera as an extra hard drive and will display a folder with the files in it. Click on this and locate the video you have just recorded.
- Step 4 Copy the video to your hard disk. Rename it to a more meaningful name.

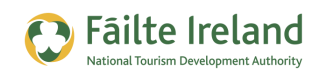

- Step 5 If you wish to edit the movie you can either use the YouTube Editor or a program such as Windows Movie Maker (comes free with Microsoft Windows).
- Step 6 When your video is ready login to your YouTube account and click on the Upload button. See the section that follows for details on uploading.

After a view minutes your video will be uploaded and you can then pass around the link to it to all your clients/customers and embed the video on your website.

#### Upload your Video to YouTube

To upload a video, click on the Upload option in the top right corner of the screen. If you are not already logged in you will be prompted to do so.

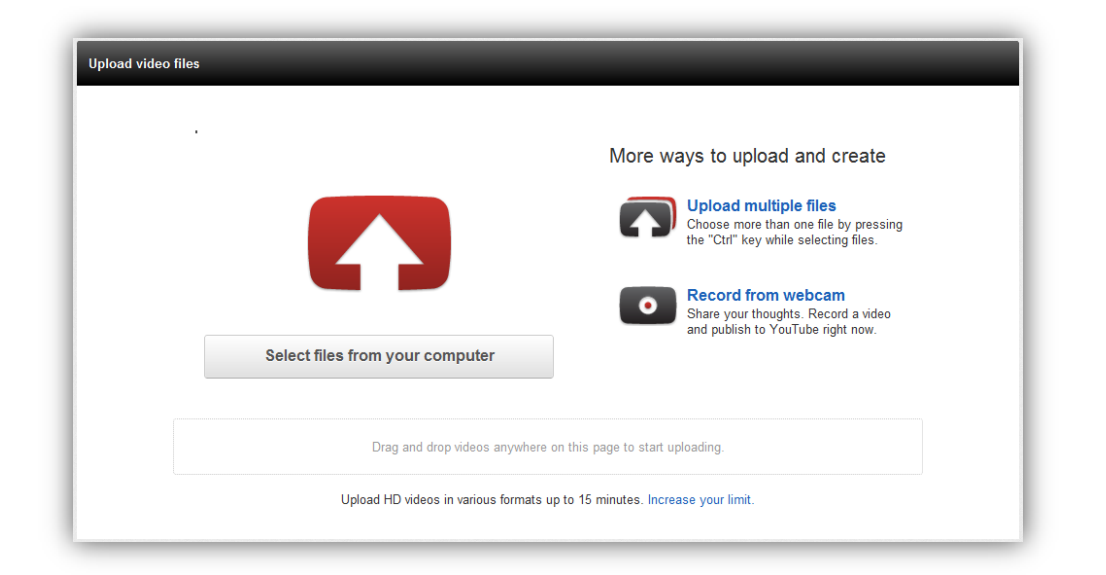

This allows you to select a video from your machine and upload it. YouTube can accept almost any video format for upload.

**Be Careful:** Before uploading a video to YouTube make sure you have permission of the owner to upload this video. If it is entirely your own work then you have nothing to worry about as you are the owner, however, if you got the video from someone else, then be careful. See <u>http://www.youtube.com/t/howto\_copyright</u> for more details.

Once you have located your video click on OK. If the video is quite large then this may take a bit of time. Once the file has been uploaded, you are given the option to enter some details about the video so that it can be easily found within YouTube. Some of this information is also important if you want your video to be found on Google searches.

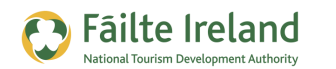

- Title Enter a good descriptive title for the video. If location is important to your business make sure to include this. For example, "Swimming Pool at the Plaza Hotel in Dublin, Ireland"
- Description Put in a more detailed description of your video.
- Tags If you were indexing this video in a library what words would you index it on. Try and think of keywords that people would use to search for businesses like yours.
- Category Mark in the most appropriate category for this video. The most relevant category for the tourism industry is Travel & Events.
- Privacy leave this set to Public.
- Licence leave this set to YouTube license unless the video you have uploaded has a Creative Commons licence.

The following screen shows an example of what you might enter in these fields for a video about the new swimming pool at a hotel. Click **Save Changes** when you are done.

| Basic Info                                                                                                    | 2                                                                                 |
|----------------------------------------------------------------------------------------------------|-----------------------------------------------------------------------------------|
| Title                                                                                                    | Category                                                                          |
| Swimming Pool at Plaza Hotel, Dublin                                                                                                   | Choose category 🔻                                                                 |
| Description                                                                                                    | Privacy 😢                                                                         |
| Take a peek at the stunning 25 metre pool at the 5-star Plaza Hotel in Dublin                                                          | Public     anyone can search for and view — recommended                           |
|                                                                                                    | O Unlisted<br>anyone with the link can view                                       |
| Tags                                                                                                    | Private     only people that you choose can view                                  |
| hotel, <u>dublin</u> , 5-star, pool, swimming, luxury                                                                                  | Licence                                                                           |
| Which of these tags describes your video? + Swimming Pool + Hotel (album) + Diving                                                     | Standard YouTube Licence (2)                                                      |
| + Water + Swim + Ireland + Underwater + mobile device + electronics<br>+ animation + video game + software tutorial + music + software | $\bigcirc$ Creative Commons Attribution licence (reuse allowed) $\textcircled{O}$ |

**Note:** It may take a few minutes for your video to be processed by YouTube before it is visible.

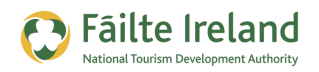

You can add some additional information about your video after it has been uploaded. For example, you can add annotations and callouts to your video, you can apply some enhancements to it (e.g. rotate it, trim the video or apply visual and audio effects). You can also specify the location on Google maps where the video was taken. To edit your video, click on the dropdown next to your username in the top right corner of the screen and select the **Video Manager** option. On the resulting list click the Edit button for the video you want to update.

#### **Tell Everybody!**

When you upload your video make sure you let people know about it, e-mail all your friends and clients, include details in your newsletter, display it within your website (see the section later in this guide to find out how you do this).

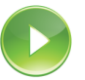

#### VIDEO: Uploading a Video to your Channel

This video takes you step by step through the process of uploading a video to your YouTube channel and entering important details about the video to help people find it on YouTube and on Google searches.

When you are ready, click the PLAY icon to start the video.

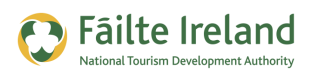

## Using and Promoting your Videos

Now that you have all the videos up there what's next? Well, once you have categorised them all correctly that should in itself result in more people finding you through YouTube or through Google. However, there are many ways in which you can use your videos to help promote your business. For example:

- Make your content available on your website (see the section that follows for details). As shown in the section that follows, it is very straight forward to display your YouTube videos within your website.
- When you are writing a blog post make sure to use some of your own videos.
- Ask your clients to upload their own videos to YouTube. Maybe they took a video while staying at your hotel. Once they do you can then mark them as a Favourite which means they will be displayed on the Favourites list for your channel.
- Comment on other videos if you comment on other related videos (that are not yours) this may encourage people to come and look at your videos.
- Join or create groups by participating in groups you will share out your knowledge and this again may encourage more people to look at your video content.

#### Include Your Video on your Website

When you are viewing a YouTube video, below the video you will see a box similar to the following:

| 🖕 Like 🗬 + Add to 🔻 Share 🏲             | 2 views                                             |
|-----------------------------------------|-----------------------------------------------------|
| http://youtu.be/4Stq1sYvTV<br>Options - | More -                                              |
|                                         | Watch with your friends.<br>Start a Google+ Hangout |

If you want to tell people about the video copy the URL section and send this around. If you want to include this video as part of your website, click the Embed option.

Select the options to define how you want the video to appear on your website. Then get your website developer to copy the code displayed in the field on to the page on your website where you want it to appear. It's very straightforward to do and also a very useful way of promoting your videos.

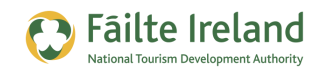

| http://youtu.be/4Stq1sYvTV<br>Options +                                                                                                 | x<br>1                |
|----------------------------------------------------------------------------------------------------|-----------------------|
| <iframe <br="" height="480" width="640">src="http://www.youtube.com/embed/45tg1sYvTWo"<br/>frameborder="0" allowfullscreen&gt;</iframe> |                       |
| After making your selection, copy and paste the embed code above. The code changes based<br>on your selection.                          |                       |
| 420 × 315 480 × 360 640 × 480 960 × 720 Customised<br>Width: px<br>Height px                                                            |                       |
| Watch with you<br>Start a Google+ H                                                                                                    | r friends.<br>langout |

#### Post a Video to your Facebook Page

If you have a Facebook page you can add a post to the wall on your Facebook page and copy in the URL as mentioned above. A thumbnail of the video will be retrieved automatically and displayed on your wall, which users will simple have to click to view.

#### **Get Customers to Subscribe to your Channel**

When you upload videos you want your customers or potential customers to subscribe to your channel. By subscribing to your channel they get notified of any new videos added to the channel. This is a good way of keeping in contact with them.

To get people to subscribe make sure to include links on your website to your videos so that people are enticed to go and watch them on YouTube and will then hopefully subscribe to your channel.

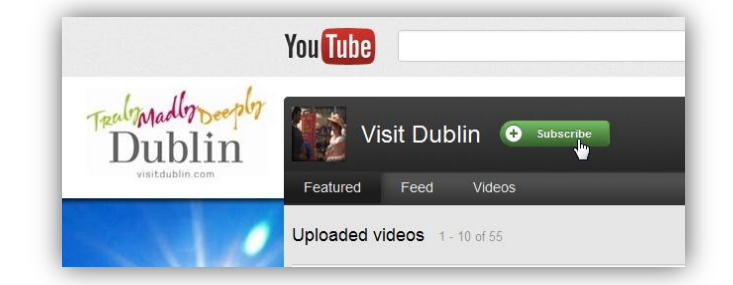

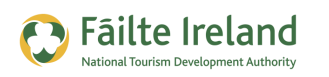

# **Monitoring Traffic**

YouTube provides an analytics module called Insights that allows you to view details of who is watching your videos, where they are located, what age they are, and so on. This is extremely useful information as you can start to build a picture of who your videos are appealing to which can then help you target your marketing efforts at a particular segment.

#### **Monitor Traffic for your Channel**

To see the analytics for traffic on your YouTube channel, click on your username in the top right hand corner and select the **Settings** menu option. On the resulting screen click on the Analytics option as shown.

| ou Tube       |             |                            | ٩ | Browse Upload |       |         |
|---------------|-------------|----------------------------|---|---------------|-------|---------|
| Video Manager | Video Edito | or Subscriptions Analytics |   |               | Inbox | Setting |
| Overview      |             | Overview                   |   |               |       |         |

The following screen is displayed showing you an overview of the activity on your YouTube channel.

| Overview                          | Overview                         |           |                  | <u>_</u>         | Download report    |
|-----------------------------------|----------------------------------|-----------|------------------|------------------|--------------------|
| <ul> <li>Views reports</li> </ul> | Content                          | Geogra    | phy              | Date Range       |                    |
| Views                             | Search for your videos           | Q Searc   | ch for locations | Last 30 days     | · 31               |
| Demographics                      |                                  |           |                  |                  |                    |
| Playback locations                | Channel:                         |           |                  |                  |                    |
| Traffic sources                   | Last 30 days (13 Feb 2012 – 13 I | Mar 2012) |                  |                  |                    |
| Audience retention                | Performance                      |           |                  |                  |                    |
| - Engagement reports              |                                  |           |                  |                  |                    |
| Subscribers                       | 24<br>18<br>12                   | 90        | 4 3 2            |                  | 1                  |
| Likes and dislikes                | : Mm                             | Views     | 1                | Subscr           | ibers net change   |
| Favourites                        |                                  |           |                  |                  |                    |
| Comments                          | Engagement                       |           |                  |                  |                    |
| Sharing                           |                                  |           |                  |                  |                    |
|                                   | 0 0                              | 0         | 0                | 0                | 0                  |
| Send feedback                     | Likes Dislikes                   | Comments  | Shares           | Favourites added | Favourites removed |
|                                   |                                  |           |                  |                  |                    |
|                                   | Top 10 videos Browse all videos  |           |                  |                  |                    |
|                                   |                                  |           | Views            | ↓ Likes          | Comments           |
|                                   | Video                            |           |                  |                  |                    |
|                                   | 1.                               |           |                  | 22 0             | 0                  |
|                                   | 1.<br>2.                         |           |                  | 22 0<br>9 0      | 0                  |

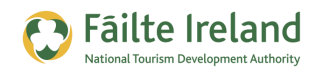

By default you will see the details for the last 30 days but you can change the timeline you view the data for by selecting one of the options above the Views graph. In some cases you will need to select a larger time period (e.g. 1 month) to see details of the Demographics that have been accessing your videos.

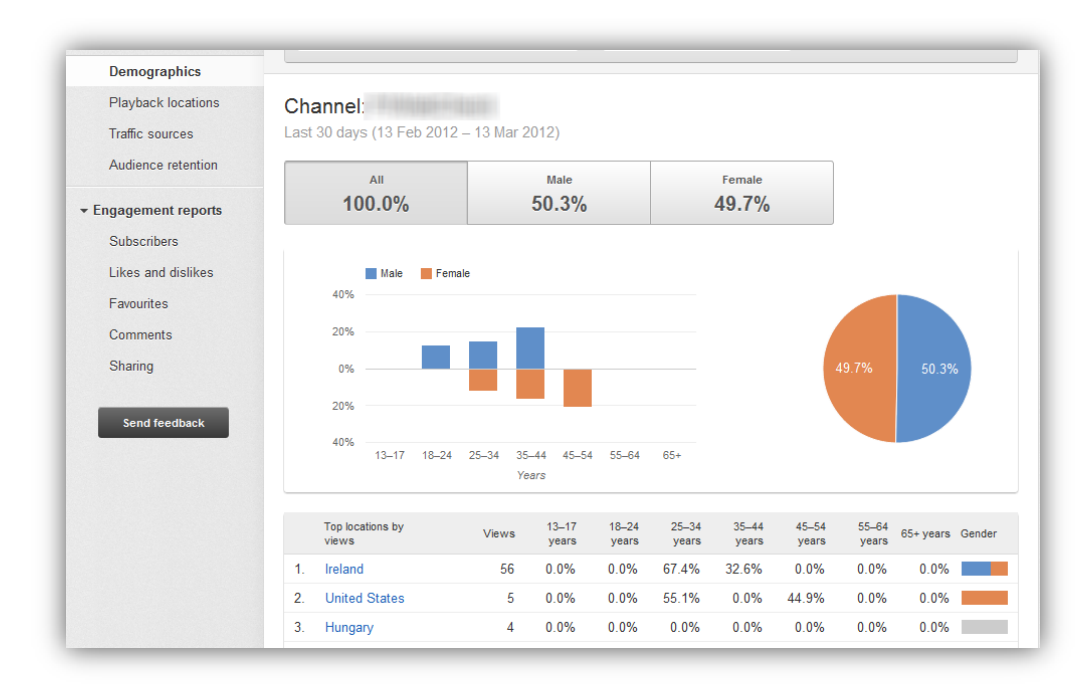

You can drill down a bit further on each section by selecting one of the menu options on the left. Alternatively, you can see more detailed data for a particular video by clicking on one of the videos listed.

#### **Monitor Traffic for a Particular Video**

To view the analytics for a specific video, enter or select the videos name in the Content field at the top of the Analytics screen. Alternatively, click on the Stats option next to each video in the Video Manager list, as shown.

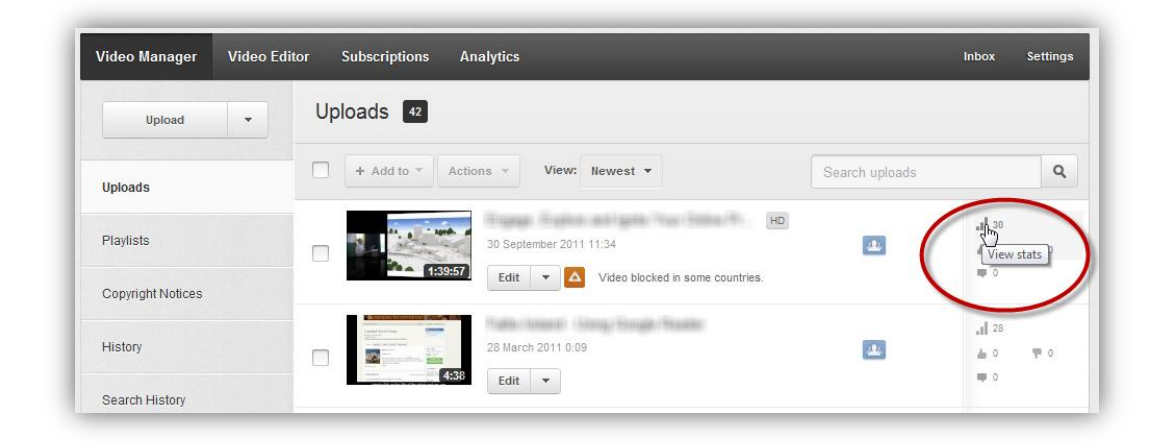

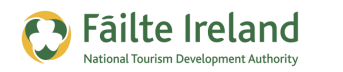

This will show you a selection of graphs showing how many people viewed your video, where they were from, and how they came across your video. Was it on YouTube, on a 3<sup>rd</sup> party website, or from a Google search.

| Playback locations   | Video:                                                                                                    |                                                         |                                                         |                                                                             |
|----------------------|----------------------------------------------------------------------------------------------------|---------------------------------------------------------|---------------------------------------------------------|-----------------------------------------------------------------------------|
| Traffic sources      | Last year (1 Jan 2011 – 31 D                                                                                                    | ec 2011)                                                |                                                         |                                                                             |
| Audience retention   | View referrals from all ?                                                                                                    | View referrals from (2)                                 | View referrals from                                     | Mobile apps and direct (                                                    |
| - Engagement reports | 22                                                                                                    | 9                                                       | 8                                                       | 5                                                                           |
| Subscribers          |                                                                                                    |                                                         |                                                         |                                                                             |
| Likes and dislikes   |                                                                                                    |                                                         |                                                         | Daily 👻                                                                     |
| Favourites           |                                                                                                    |                                                         |                                                         |                                                                             |
| Comments             | 4                                                                                                    |                                                         |                                                         |                                                                             |
| Sharing              | 3                                                                                                    |                                                         |                                                         |                                                                             |
|                      | 2                                                                                                    |                                                         |                                                         |                                                                             |
| Send feedback        | 1<br>0<br>01/01/2011 22/02/2                                                                                                    | 011 15/04/2011 06/06/201                                | 11 28/07/2011 18/09/2011                                | 09/11/2011 31/12/20                                                         |
| Send feedback        | 1<br>0<br>01/01/2011 22/02/2                                                                                                    | 011 15/04/2011 06/06/201                                | 11 28/07/2011 18/09/2011<br>Views ↓                     | 09/11/2011 31/12/20<br>% of total views                                     |
| Send feedback        | 1<br>0<br>01/01/2011 22/02/2<br>☑ Traffic source ②<br>☑ ● Mobile apps and direct                                                                    | 011 15/04/2011 06/06/201<br>traffic (unknown sources) @ | 11 28/07/2011 18/09/2011<br>Views ↓<br>5                | 09/11/2011 31/12/20<br>% of total view:<br>22.7%                            |
| Send feedback        | 1<br>0<br>01/01/2011 22/02/2<br>♥ Traffic source<br>♥ • Mobile apps and direct<br>♥ • Mobile apps and direct                                        | 011 15/04/2011 06/06/201<br>traffic (unknown sources)   | 11 28/07/2011 18/09/2011<br>Views ↓<br>5<br>5           | 09/11/2011 31/12/20<br>% of total view<br>22.7%<br>22.7%                    |
| Send feedback        | 1<br>0<br>01/01/2011 22/02/2<br>✓ Traffic source ②<br>✓ • Mobile apps and direct<br>□ • YouTube search<br>✓ • External website                      | traffic (unknown sources)                               | 11 28/07/2011 18/09/2011<br>Views ↓<br>5<br>5<br>5<br>5 | 09/11/2011 31/12/20<br>% of total view<br>22.79<br>22.79<br>22.79           |
| Send feedback        | 1<br>0<br>01/01/2011 22/02/2<br>✓ Traffic source ②<br>✓ • Mobile apps and direct<br>✓ • YouTube search<br>✓ • External website<br>✓ • Geogle corect | 15/04/2011 06/06/201<br>traffic (unknown sources)       | 11 28/07/2011 18/09/2011<br>Views ↓<br>5<br>5<br>5<br>3 | 09/11/2011 31/12/20<br>% of total view:<br>22.7%<br>22.7%<br>22.7%<br>13.6% |

To find out more details about where people accessed your video from, click on the options above the graphs. This displays a more detailed graph showing you the percentage of views that came from each source.

As you can see from this graph 22.7% of the views for this video over the last year came from external websites. To see which websites these came from, click on the External Website item in the list.

**TIP:** If you find that a particular website is directing a lot of traffic to your YouTube channel or video then you need to have a look at that site and see if there is an opportunity to promote your business further.

Other useful information is to see what keywords people used in searches to find your video. Once you see what the popular keywords are you can update your tags and descriptions on your videos to increase the chances of your video being found in a Google or YouTube search.

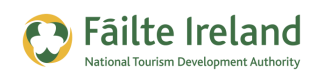

### **Advanced YouTube Functionality**

#### **Create a Playlist**

Playlists are a useful way of categorising your favourite videos. It allows you to group related videos together. If viewers are interested in one type of video they may be interested in more videos around the same topic.

To set up a playlist, login to your channel and click on the channel name in the right hand corner of the screen. From the dropdown select **Video Manager**. Then click Playlists on the left.

| Video Manager     | Video Edit | or Subscriptions Analytics | Inbox Settings |
|-------------------|------------|----------------------------|----------------|
| Upload            | •          | Playlists 1                |                |
| Uploads           |            | View: Newest created 💌     | + New playlist |
| Playlists         |            |                            | Edit           |
| Copyright Notices |            |                            |                |
| History           |            |                            |                |

This brings you to a screen that will show you any playlists you already have. On this screen select the option for **New playlist**, as shown.

Enter the name of your playlist. Make sure it is relevant to the videos you are going to place into the playlist.

You are then brought into a screen where you configure your playlist:

- Title This is the title you already created when you set up the playlist
- Description Enter a detailed description that describes the playlist

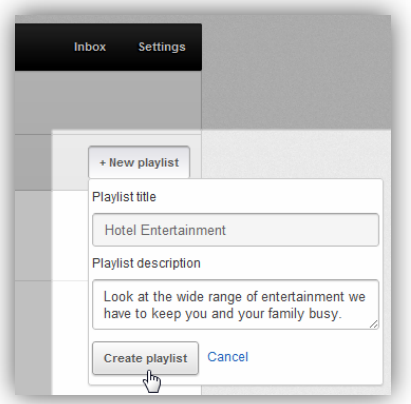

• Privacy – Indicate if the playlist is private or public, as we want to promote this content we want it set up as public.

When you have finished configuring there is an option which allows you to share the playlist. This allows you to send e-mails to a variety of people to promote your video.

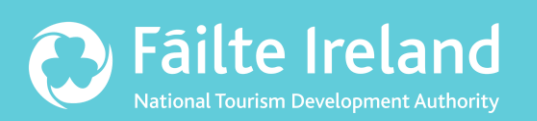

### Fáilte Ireland

88-95 Amiens Street Dublin 1 Ireland

Lo-Call: 1890 525 525